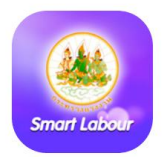

## Mobile Application Smart Labour

## บริการด้านแรงงานบนมือถือ 🐼 สะดวก 🐼 ทุกที่ 父 ทุกเวลา

## <u>ขั้นตอนการติดตั้ง</u>

 ดาวน์โหลดแอพพลิเคชั่นฟรี ผ่านมือถือหรือแท็ปเล็ต ในระบบแอนดรอยด์ (Android) เข้าไปที่ Google Play หรือ Play สโตร์ สำหรับระบบไอโอเอส (iOS) เข้าไปที่ App Store หรือ ดาวน์โหลดผ่านศูนย์กลาง แอพพลิเคชั่นภาครัฐ (GAC)

- 2. ค้นหาคำว่า Smart Labour
- 3. ระบบแอนดรอยด์ (Android) จะพบโลโก้

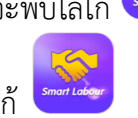

- 4. ระบบไอโอเอส (iOS) จะพบโลโก้
- 5. ดาวน์โหลดเพื่อติดตั้งแอพพลิเคชั่น

## <u>วิธีการใช้งาน</u>

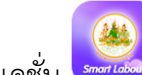

- เปิดแอพพลิเคชั่น
- พบหน้าแรก และหน้าหลัก แสดงข่าวกระทรวงแรงงาน

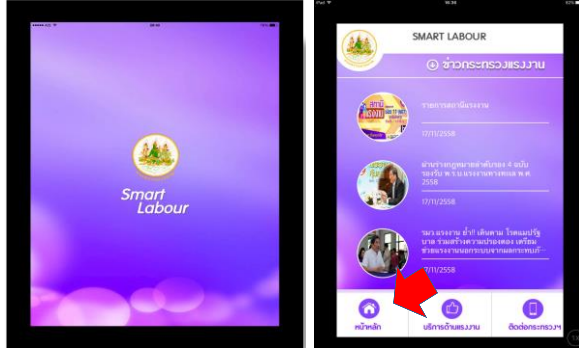

- มีเมนูบริการด้านแรงงาน ซึ่งมี 4 บริการหลัก
- มีเมนูติดต่อกระทรวง ซึ่งมีที่ตั้งกระทรวงแรงงาน เบอร์สายด่วน และแผนที่นำทาง

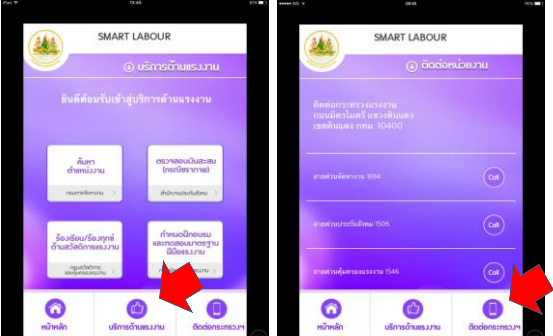

<u>บริการค้นหาตำแหน่งงานว่าง</u> -> ระบุตำแหน่งที่ต้องการ เช่น บัญชี -> เลือกจังหวัด -> แล้วกดค้นหา -> จะพบผลการค้นหาตำแหน่ง

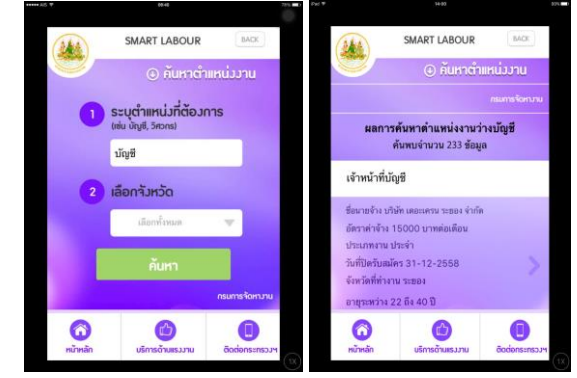

<u>บริการตรวจสอบเงินสะสม (กรณีชราภาพ)</u> -> Login เข้าระบบ -> กรอกหมายเลขบัตรประชาชน และรหัสผ่านที่ผู้ใช้งานบันทึกตอน ลงทะเบียน -> แล้วกดตรวจสอบ -> จะแสดงข้อมูลเงินสะสมกรณีชราภาพ *\*สำหรับผู้ปร<u>ะกันตน หรือผู้ที่เคยเป็นผู้ปร</u>ะกันตน ม. 33, ม.39* 

| <b>k</b> ()                       | SMART LABOUR                                                                                                    |           | 240                              | SM                                                           | ART LABOL                    | JR                          | BACK         |
|-----------------------------------|----------------------------------------------------------------------------------------------------|-----------|----------------------------------|--------------------------------------------------------------|------------------------------|-----------------------------|--------------|
| y                                 | () บริการต้                                                                                                    | ก็นแรงงาน |                                  |                                                              | () (nstite                   | อาสอบมินสะ<br>เรากาม)       | au           |
|                                   |                                                                                                    |           |                                  |                                                              |                              |                             | กับสังคม     |
|                                   |                                                                                                    |           | ผลกา                             | รตรวาสอบเวิเ                                                 | เสะสม (กรณี                  | ชราภาพ)                     |              |
| กรุณาลมทะเบียน และ Login เข้าระบบ |                                                                                                    |           | ชื่อ: 1<br>นามเ<br>เลชบ์<br>รวมเ | จงษ์ขัย<br>กุล: เพชรสังหาร<br>ตรประชาชน: 3><br>รับสะสมชราภาพ | xxxxxxx051<br>51.000 urg     | í                           |              |
|                                   | າປາລະຫາທານ                                                                                                    | ดงทางมีฮน | Ð                                | ເຈັນສະສມຊັ<br>ປານກັນສນ<br>(ນາທ)                              | เงินสะสม<br>หายจ้าง<br>(นาท) | เรียสะสม<br>รัฐบาล<br>(บาท) | אנד<br>(ארע) |
|                                   | (Internet of the second second s |           | 2549                             | 2,850.00                                                     | 2,850.00                     | 0.00                        | 5,700.00     |
|                                   |                                                                                                    |           | 2550                             | 5,100.00                                                     | 5,100.00                     | 0.00                        | 10,200.00    |

<u>บริการร้องเรียน/ร้องทุกข์ ด้านสวัสดิการแรงงาน</u> -> Login เข้าระบบ (หาก Login อยู่แล้วจะใช้บริการได้อัตโนมัติ) -> เลือกร้องเรียนร้องทุกข์ หรือติดตามเรื่องร้องเรียนร้องทุกข์ -> ดูสถานะ/รายละเอียดที่ร้องเรียน

|    |                         | เดิมๆกซ์<br>1995 - 1991 | -                                                             | ⊕ fontinu/i<br>continu/i                                                                                                    | ່ວມງາສ <u>໌</u> |  |
|----|-------------------------|-------------------------|---------------------------------------------------------------|----------------------------------------------------------------------------------------------------|-----------------|--|
|    |                         | ะคุ้มกรองแรงงาน         |                                                               |                                                                                                    |                 |  |
|    |                         | <b>i</b>                | ติด<br>หัวเรื่อง: ร้องเรื<br>วันที่: 27-10-<br>สถานะ: ได้รับเ | ติดตามเรื่องร้องเรียน / ร้องทุกซ์<br>ทั่วเรื่อง ร้องเรียนแรงงานต่างด้าว<br>วันที่: 27-10-2558 08:19:37<br>ตถาน:: ได้วันเรื่อเรื่องเรียน/ร้องทุกช์แล้ว |                 |  |
| āo | ตามเรื่องร้องเรียน / ร้ | ร้อมทุกซ์               |                                                               |                                                                                                    | ສູງການຄະເວັນສ   |  |
|    |                         |                         |                                                               |                                                                                                    |                 |  |

<u>บริการค้นหากำหนดการเปิดฝึกอบรมฝีมือแรงงานและกำหนดการ</u> <u>ทดสอบมาตรฐานฝีมือแรงงาน</u> -> ค้นหาหลักสูตรที่เปิดฝึกอบรม/สาขา อาชีพที่ทดสอบฯ เช่น ช่างไฟ -> เลือกจังหวัด -> แล้วกดค้นหา

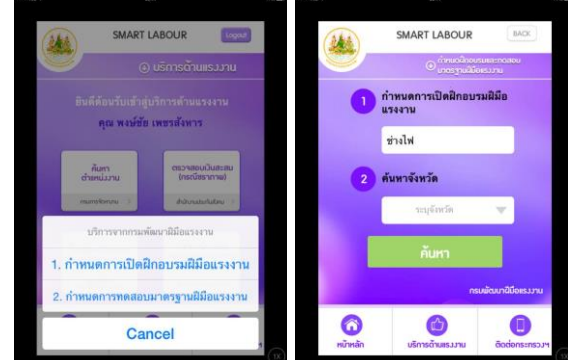